## Doble autenticación por medio de la autorización o de un código de verificación proporcionados por la App de "Microsoft Authenticator":

La siguiente ocasión que te conectes fuera de la red de CFE, se te pedirá acceder a tu correo capturando tu cuenta y contraseña habitual, así como un elemento adicional de verificación.

| 1 | Escribe tu usuario y contraseña: | CIPE Consister Federal de Electricitad |
|---|----------------------------------|----------------------------------------|
|   |                                  | ← usuario@cfe.mx                       |
|   |                                  | Escribir contraseña                    |
|   |                                  |                                        |
|   |                                  | He olvidado mi contraseña              |
|   |                                  | Iniciar sesión                         |

2 Si al asociar la App, seleccionaste la opción de recibir notificaciones para verificación:

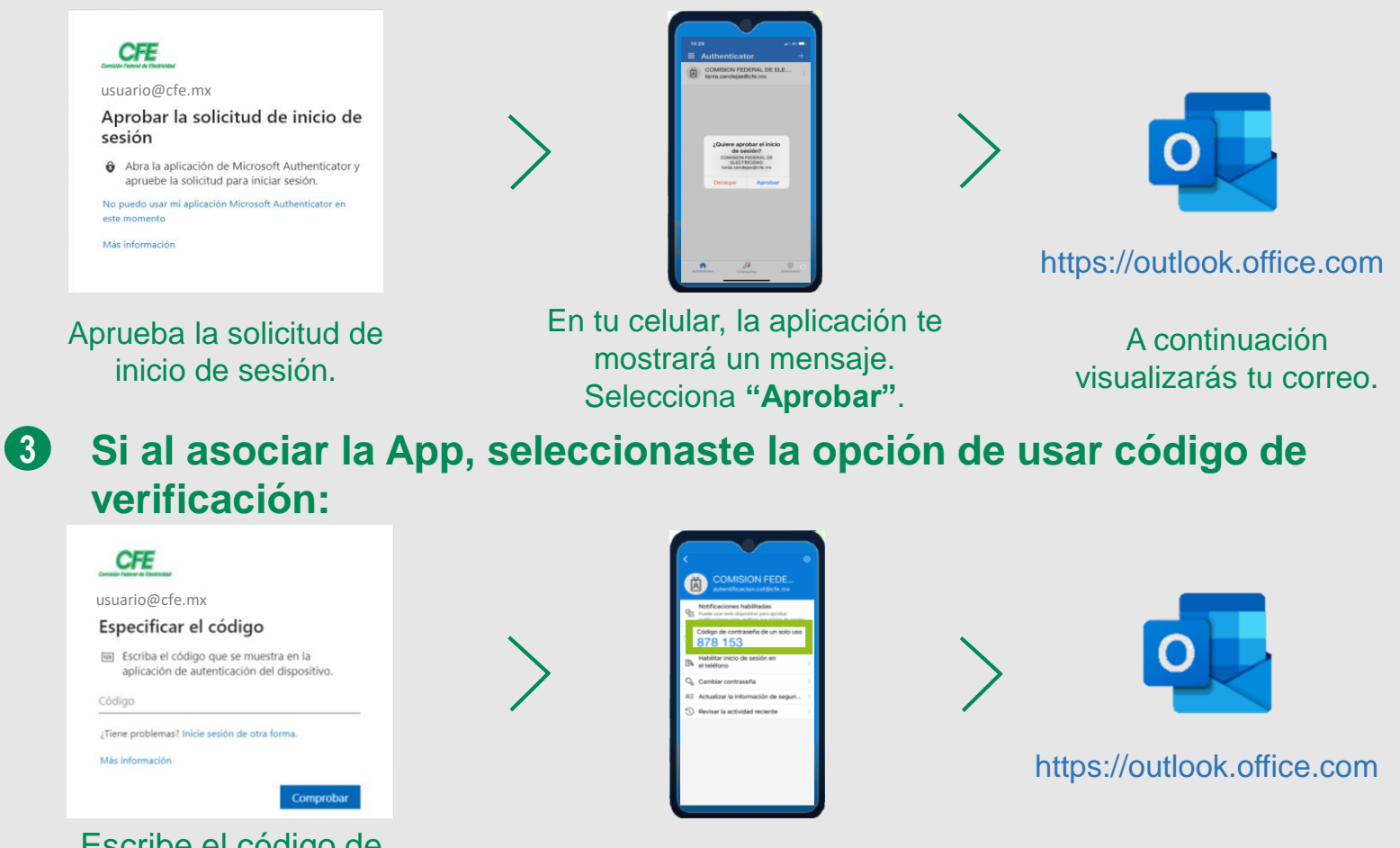

Escribe el código de verificación de 6 dígitos que genera la aplicación.

En tu celular, aparecerá el código que deberás introducir.

A continuación visualizarás tu correo.